## ログインパスワードの変更(2021/03/10 現在)

ログインパスワードの設定については、2020年9月3日から設定条件が変わり、変更していないHPは、2021年3月に変更を通知されていますので、次により変更設定します。

- 1 【HPを表示】→【「ログイン」をクリック】する。
- 2 次が表示されるので、【「メールアドレスでログイン」をクリック】する。

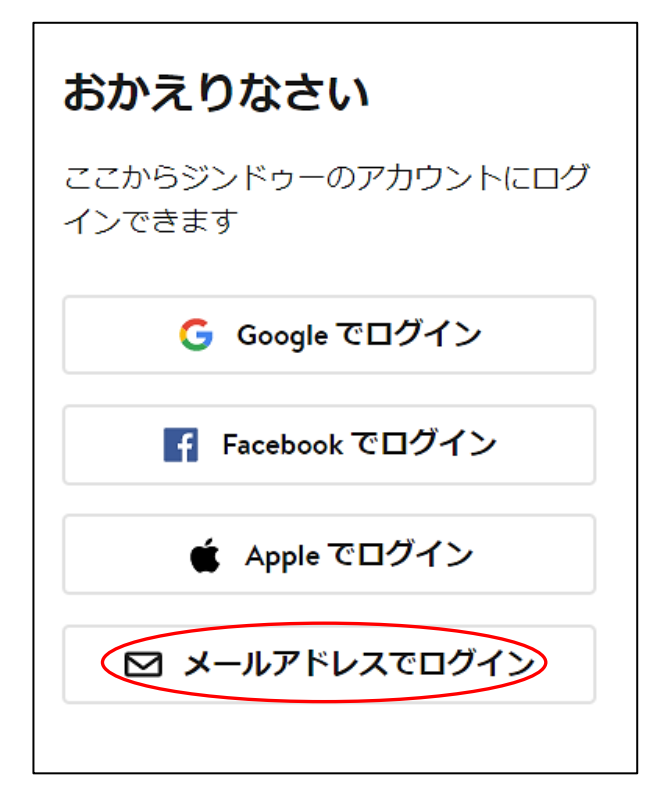

- 3 次が表示されるので、従前の【「アドレスとパスワード」を入力】→【「ログイン」をクリ ック】する。
  - ※ 自動的にパスワードが入力されている場合は、【 🌀 をクリック】して確認する。

| メールアドレスでログイン            |             |
|-------------------------|-------------|
| Matesutohp1@yahoo.co.jp | スワードが表示される。 |
| <u>۵</u>                |             |
| パスワードをお忘れですか?           |             |
| ログイン                    |             |

4 次の「赤字のメッセージ」と左図が表示されるので、上側のパスワード欄に【新パスワードを入力】すると、右図が表示されるので、下側の【新パスワードを入力】→パスワードの 必須項目に全てチェックが付いているのを確認、【パスワードを変更するをクリック】する。

お客様情報保護のため、3月下旬までにジンドゥーの新しいパスワード要件を満すよう、パスワードを変更してください。

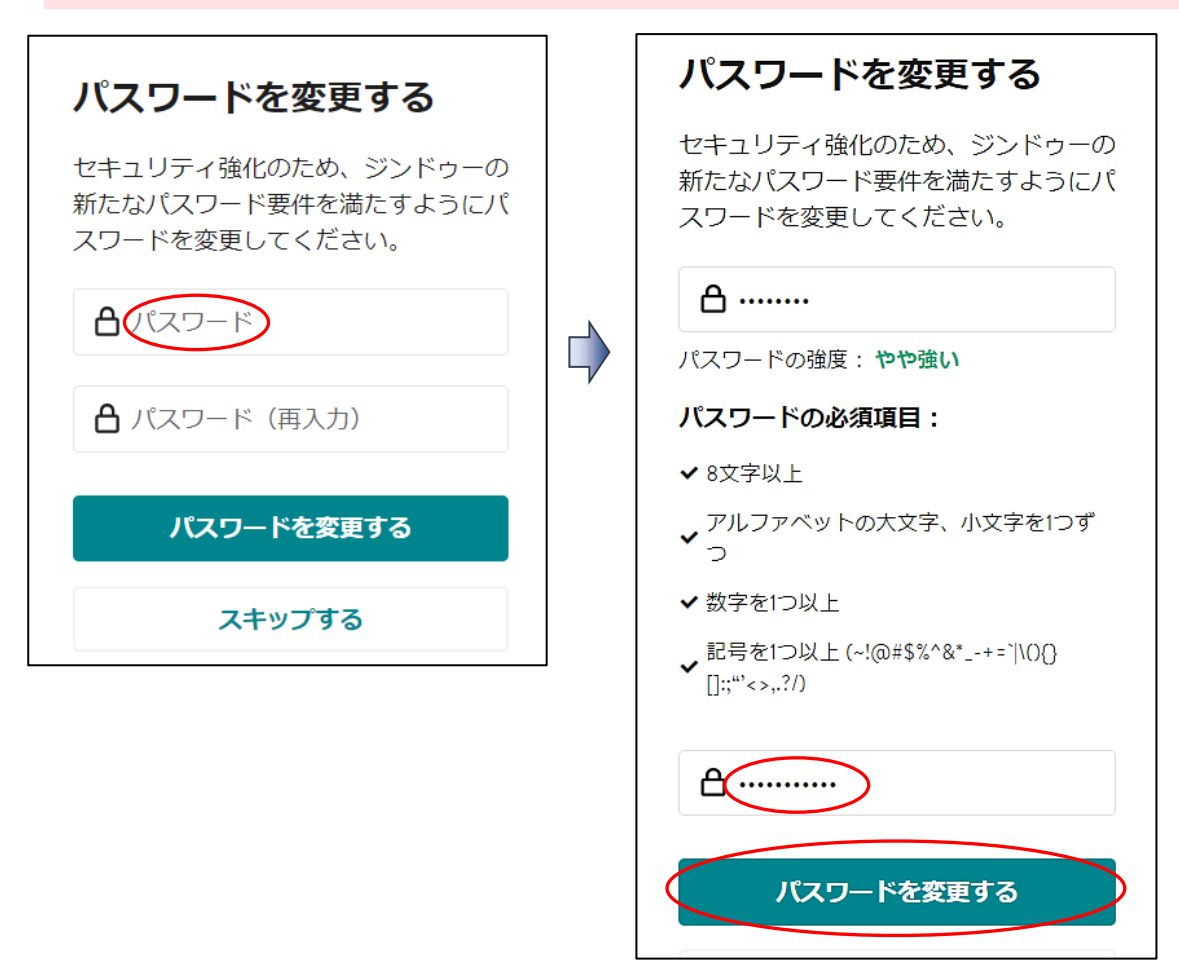

5 次図が表示されるので、【×をクリック】して閉じます。※ 私の場合は、「パスワードの更新をクリック」して保存しています。

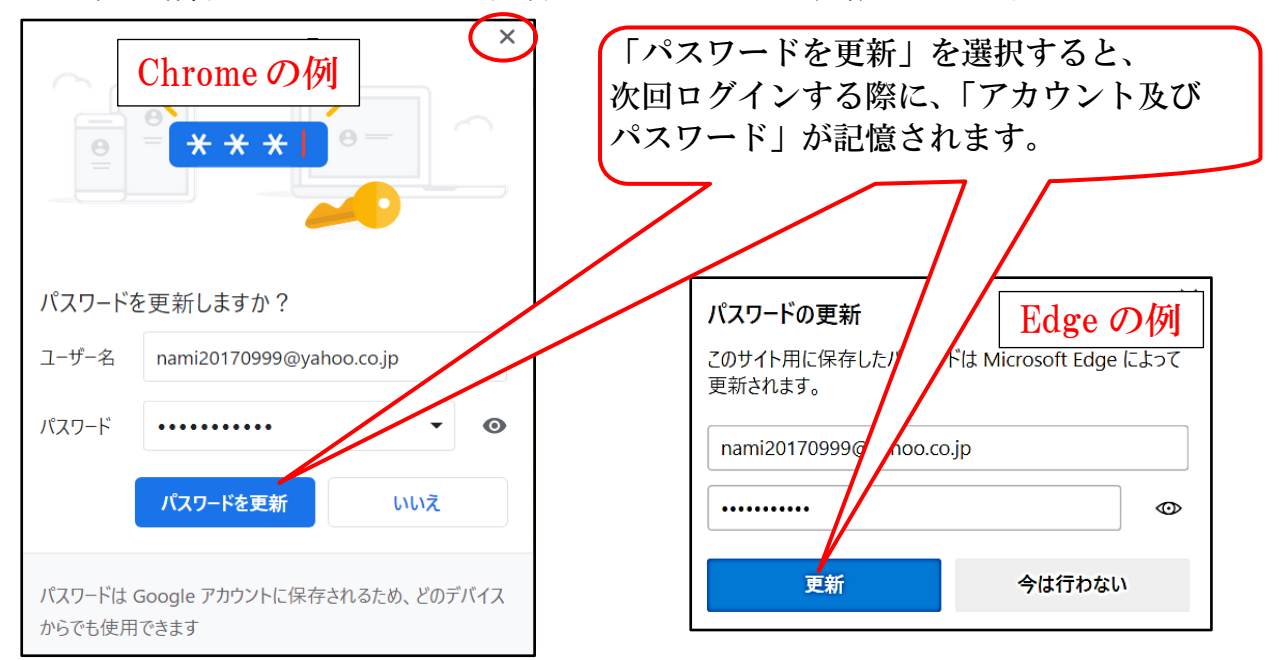